## 在SPA300/SPA500系列IP电话上配置会话初始协议(SIP)参数

## 目标

会话发起协议(SIP)是用于在基于IP的网络中创建、管理和终止会话的信令协议。SIP是呼叫管理机制。它还允许建立用户位置,提供功能协商,以便会话中的所有参与者都可以同意其中支持的功能,并允许在会话进行中对会话的功能进行更改。

本文档的目的是向您展示SPA300和SPA500系列IP电话上SIP参数的配置。

## 适用设备

·SPA300系列IP电话

·SPA500系列IP电话

## Linksys密钥配置

**注意:**在实际SPA300或SPA500系列IP电话将信令协议设置为SIP上,使用导航键转到 Device Administration > Call Control Settings > Signaling Protocol SIP。

步骤1.登录Web配置实用程序,然后选择**Admin Login > Advanced > Voice > SIP**。SIP*页面*打 开:

| SIP Parameters            |                        |                                 |                        |
|---------------------------|------------------------|---------------------------------|------------------------|
| Max Forward:              | 70                     | Max Redirection:                | 5                      |
| Max Auth:                 | 2                      | SIP User Agent Name:            | \$VERSION              |
| SIP Server Name:          | \$VERSION              | SIP Reg User Agent Name:        | User                   |
| SIP Accept Language:      | English                | DTMF Relay MIME Type:           | application/dtmf-relay |
| Hook Flash MIME Type:     | application/hook-flash | Remove Last Reg:                | no 💌                   |
| Use Compact Header:       | no 💌                   | Escape Display Name:            | no 💌                   |
| SIP-B Enable:             | no 💌                   | Talk Package:                   | no 💌                   |
| Hold Package:             | no 💌                   | Conference Package:             | no 💌                   |
| Notify Conference:        | no 💌                   | RFC 2543 Call Hold:             | yes 👻                  |
| Random REG CID On Reboot: | no 💌                   | Mark All AVT Packets:           | yes 💌                  |
| SIP TCP Port Min:         | 5060                   | SIP TCP Port Max:               | 5080                   |
| CTI Enable:               | no 💌                   | Caller ID Header:               | PAID-RPID-FROM         |
| SRTP Method:              | x-sipura 💌             | Hold Target Before REFER:       | no 💌                   |
| Dialog SDP Enable:        | no 💌                   | Keep Referee When REFER Failed: | no 💌                   |
| Display Diversion Info:   | no 💌                   |                                 |                        |
| SIP Timer Values (sec)    |                        |                                 |                        |
| SIP T1:                   | .5                     | SIP T2:                         | 4                      |
| SIP T4:                   | 5                      | SIP Timer B:                    | 16                     |
| SIP Timer F:              | 16                     | SIP Timer H:                    | 16                     |
| SIP Timer D:              | 16                     | SIP Timer J:                    | 16                     |
| INVITE Expires:           | 240                    | ReINVITE Expires:               | 30                     |

步骤2.在Max Forward字段中输入可将请求转发到下一下游服务器的代理或网关的数量。该值

表示允许转发请求消息的剩余次数。范围为0到255。初始值为70。

步骤3.在"最大重定向"字段中输入可以重定向邀请以避免无限循环的次数。默认值为5。

步骤4.在Max Auth字段中输入请求可能受到质询的最大次数。范围为0到255。默认值为2。

步骤5.在"SIP用户代理名称"字段中输入出站请求中*使用的用户代理*标头。默认值为 \$VERSION。如果为空,则不包括报头。

步骤6.在"SIP服务器名称"字段中输入响应入站响应时*使用的服*务器标头。默认值为 \$VERSION。

步骤7.在*SIP Reg User Agent Name*字段中输入注册请求中使用的User-Agent名称。如果未指 定,则SIP User Agent Name用于注册请求。

步骤8.在*SIP接受语言*字段中输入首选语言的名称,以说明在响应中作为消息正文携带的原因 短语、会话说明或状态响应。如果为空,则不包括标题,并且服务器假定客户端可以接受所有 语言。默认值为空。

步骤9.在"DTMF中继MIME类型"字段中输入DTMF中继MIME。MIME类型用于SIP INFO消息中以信号发送DTMF事件。此参数必须与服务提供商匹配。默认值为application/dtmf-relay。

步骤10.在Hook Flash MIME Type字段中输入Hook Flash MIME。SIPINFO消息中用于指示挂 接闪存事件的MIME类型。

步骤11.从"删**除最**后注册器"下*拉列表中选*择"是"或"否"。如果选择"是",则如果值不同,它将删 除注册新注册之前使用的上次注册。默认为否。

步骤12.从"使用紧**凑型报**头"下*拉列表中*选择*"是"或"否"。*如果选择是,思科IP电话在出站SIP消息中使用紧凑型SIP报头。如果选择否,则Cisco SPA IP电话使用普通SIP报头。默认为否。

步骤13.从Escape **Display Name**下**拉列**表中选**择Yes**或*No。*如果选择是,它会将配置的显示 名称字符串用一对双引号括起来,用于出站SIP消息。

步骤14.从*SIP-B Enable*下拉列**表中选**择**Yes**或**No**。如果选择是,它将启用SIP for Business(支持Sylantro呼叫流)呼叫功能。

步骤15.从"**通话包**"下**拉列**表中选*择"是"或"否"。*如果选择"是",它将启用对BroadSoft Talk包的 支持,该包允许用户通过单击外部应用程序中的按钮应答或恢复呼叫。默认为否。

步骤16.从"保**持包**"下**拉列**表中选*择"是"或"否"。*如果选择"是",它将启用对BroadSoft保留包的 支持,该包允许用户通过单击外部应用程序中的按钮将呼叫置于保留状态。默认为否。

步骤17.从"会**议包**"下**拉列**表中选*择"是"或"否"。*如果选择是,它将启用对BroadSoft会议包的支持,该支持允许用户通过单击外部应用程序中的按钮来启动会议呼叫。默认为否。

步骤18.从*Notify Conference*下**拉列**表中**选择Yes**或*No。*如果选择是,则Cisco SPA IP电话在 开始会议呼叫时(使用BroadSoft会议包)发送带事件会议的通知。 默认为否。

步骤19.从*RFC 2543呼叫保留*下拉列**表中选**择是**或否**。如果选择是,当向对等体发送SIP re-INVITE以保留呼叫时,思科SPA IP电话包括会话描述协议(SDP)语法c=0.0.0.0。默认值为 Yes。

步骤20.从*Random REG CID On Reboot*下拉列**表中选**择**Yes**或**No**。如果选择是,思科SPA IP电话在下次软件重新启动后使用不同的随机呼叫ID进行注册。默认为否。

步骤21.从*Mark ALL AVT Packets*下拉列**表中**选择**Yes**或**No**。如果选择"是",则所有音频视频 传输(AVT)音频数据包(编码以实现冗余)都设置了标记位。默认值为Yes。

步骤22.在SIP TCP Port Min字段中输入可用于SIP会话的最低TCP端口号。默认值为 5060。

步骤23.在SIP TCP Port Max字段中输入可用于SIP会话的最高TCP端口号。默认值为 5080。

步骤24.从*Keep Bridter When REFER Failed*下拉列**表中**选择**Yes或No。**如果选择是,电话将 立即处理NOTIFY sipfrag消息。

步骤25.从*CTI Enable*下拉列**表中选**择**Yes**或**No**。如果选择"是",它将启用计算机电话集成 (CTI),在CTI中,计算机可以充当处理各种传入和传出通信(包括电话呼叫、传真和文本消息 )的呼叫中心。CTI界面允许第三方应用控制和监控Cisco IP电话的状态,例如,通过单击 PC上的鼠标启动或应答呼叫。默认为否。

**注意:**必须在Cisco SPA300系列或Cisco SPA500系列IP电话上为连接的Cisco话务台启用 CTI,才能正确监控IP电话线路状态。

步骤26.从Caller ID Header下拉列表中选*择特定*的主叫方ID标头。默认值为PAID-RPID-FROM。

步骤27.从SRTP Method下拉列表中*选择特*定的SRTP方法。SRTP是用于安全实时传输协议的 方法。默认为x-sipura。

步骤28.从*Hold Target Before REFER*下拉列**表中**选择**Yes或No。**如果选择"是",它将控制在 发起完全参与的呼叫转移时(如果转移目标已应答),在向受让方发送REFER之前是否保留 与转移目标的呼叫段。 默认为否。

步骤29.从对话**SDP启**用下*拉列表中*选择是或否。如果选择是,将获得简化的通知消息xml。

步骤30.从*Display Disving Info*下**拉列**表中选**择Yes**或*No。*如果选择"是",则会在INVITE消息中显示"转接信头"信息(如果存在)。

步骤31.单击"提**交所有更改**"以保存设置。